## SCREEN 701 – Employment & Salary History Personnel/Budget

This screen displays a list of selected employment and salary history information for an employee. The history is gathered at the time a change is made to Personnel and Budget records. General information is available including salary, job title, appointment period, percent effort, PIN, and original and current employment dates.

To access this screen, type 701 in the Screen field on any screen and press the ENTER key. The Employment & Salary History screen will be returned.

Once the Employment & Salary History screen has been presented; key in the employee's social security number in the SSN field. (You may press the <F1> key to obtain a list of available social security numbers and select one from that list.) Then, optionally, you can choose a particular date with which to start the list. To do so, type the date into the Effective Date field in the upper right corner of the screen. When you press the ENTER key, a portion of the list is displayed.

Once the list of employee and salary history is presented, you have several options from which to choose. You can either:

- Key in another screen's number in the Screen field at the top of the screen to go to that screen; or,
- Press the ENTER key to view more of the list (pressing the ENTER key when the message "END OF RECORDS FOR SSN" appears at the bottom of the screen will return you to the beginning of the list); or,
- Press the <F3> key (now labeled "Exit" on the screen) to quit the list and return to the main menu; or,
- View the detail of an item.

To view the detail of an item, Place an X in the Sel column by the row of the item whose detail you wish to view and then press the ENTER key. The detail of the item you selected is now presented.

After the detail of the item is displayed, you can:

- Type in a screen number in the Screen field to go to another screen; or,
- Press the ENTER key to return to the list of records from which you left; or,
- Press the <F3> key (now labeled "Exit") to quit viewing both the detail and the list, returning to the SSN field, ready to enter another employee's social security number.

Quick steps for screen 701:

- Type 701 in the screen field
- Type in the social security number
- Press <ENTER> to view list
- Key in specific effective date for which to begin viewing records (optional)
- Press <ENTER>
- View detail (optional)
- Use any character to select item
- Press <ENTER> to see detail screen
- Press <ENTER> again to return to list
- View more records by pressing <ENTER>
- Input new social security number or Press <F3> to exit

10/20/11 15:29 701 TAMUS BPP System - Employment and Salary History P BPP0040 R061 Personnel/Budget Screen: A1 Orig Employment Date A4 SSN A2 Name A3 Effective Date/Seq A5 Budgeted Title Percent Last Action Current Sel Salary Code Adloc Location Effort Pin Cd Date Empl Dt В1 В2 B3 B5 в7 B9 B10 B11 B12 B13 \*\*\* END OF RECORDS FOR SSN \*\*\* Enter-PF1---PF2---PF3---PF5---PF6---PF7---PF8---PF9---PF10--PF11--PF12---Help Exit Main

Detail View:

701 TAMUS BPP System - Employment and Salary History 10/20/11 15:33 Personnel/Budget P BPP0040 R061 Screen: A1 SSN A2 Name A3 Orig Employment Date A4 Effective Date/Seq A5 Title Code B3 B4 Appt Period C1 Adloc в5 В6 Annual Term C2 Loc В7 B8 Action Code(s) B11 FTE Mo/Hrly C3 Action Date B12 Perc Effort B9 Change Date C4 PIN B10 Term Date C5 Employee Status Cd C6 Retire Date C7 Source of Update C8 Term RC C9 Enter-PF1---PF2---PF3---PF5---PF6---PF7---PF8---PF9---PF10--PF11--PF12---HELP Exit Main

See example below.

| Field N | ame                  | Description                                                                                      |  |  |  |
|---------|----------------------|--------------------------------------------------------------------------------------------------|--|--|--|
| A1      | Screen               | See System Overview                                                                              |  |  |  |
| A2      | SSN                  | Social Security Number-See System Overview                                                       |  |  |  |
| A3      | Name                 | Employee Name, must be greater than four (4) characters in length.                               |  |  |  |
| A4      | Orig Employment Date | MM DD YYYY - Date employee was originally employed in the agencies of the A&M System             |  |  |  |
| A5      | Effective Date/Seq   | MM DD YYYY nnn - Efffective date & sequence of the record from which the data displayed is taken |  |  |  |
| B1      | Sel                  | Type an X on the desired row and press enter to view the detailed record.                        |  |  |  |
| B2      | Budgeted Salary      | Budgeted salary as of corresponding Action Date                                                  |  |  |  |
| B3      | Title Code           | Title code as of corresponding Action Date                                                       |  |  |  |
| B4      | Title Description    | Description of the title code                                                                    |  |  |  |
| B5      | Adloc                | Administrative location as of corresponding Action Date                                          |  |  |  |
| B6      | Adloc Description    | Description of the Adloc Location                                                                |  |  |  |
| B7      | Location             | Employee location as of corresponding Action Date; Part & account                                |  |  |  |
| B8      | Location Description | Description of the location                                                                      |  |  |  |
| B9      | Percent Effort       | Percent effort as of corresponding Action Date                                                   |  |  |  |
| B10     | Pin                  | Position identification number as of corresponding Action Date                                   |  |  |  |
| B11     | Last Cd              | Budget action code as of corresponding Action Date                                               |  |  |  |
| B12     | Action Date          | Budget Action Date                                                                               |  |  |  |
| B13     | Current Empl Dt      | Current employment date as of corresponding Action Date                                          |  |  |  |
| C1      | Appt Period          | Starting through ending dates of the appointment period                                          |  |  |  |
| C2      | Annual Term          | Annual Term Months - Length of appointment for the fiscal year                                   |  |  |  |
| C3      | FTE Mo/Hrly          | Full time equivalent monthly salary for budgeted employees;<br>hourly rate for non-budgeted      |  |  |  |
| C4      | Change Date          | MM DD YYYY- Date item was entered                                                                |  |  |  |
| C5      | Term Date            | MM DD YYYY- Date of termination of employment, if any                                            |  |  |  |
| C6      | Employee Status Cd   | Status of employee in BPP at time the history record was made                                    |  |  |  |
| C7      | Retire Date          | Retirement date at the time the history record was made                                          |  |  |  |

| Field Name |                  | Description                                                                                                    |  |
|------------|------------------|----------------------------------------------------------------------------------------------------|--|
| C8         | Source of update | FY - During process of new Fiscal Year<br>BUDGT - Record change in Budget<br>PERS - Change in Personnel record |  |
| C9         | Term RC          | Termination reason code at time history record was made                                                        |  |

## Example:

| 701 TAMUS BPP System - Employment and Salary History<br>Personnel/Budget |          |               |          |            |                           | 10/20/<br>P BPPC | 11 :<br>040    | 16:12<br>R061 |      |
|--------------------------------------------------------------------------|----------|---------------|----------|------------|---------------------------|------------------|----------------|---------------|------|
| Scr                                                                      | Screen:  |               |          |            |                           |                  |                |               |      |
| SSN                                                                      | 11100222 | 2 Name BIEBER | JUSTIN   | Orig<br>Ef | Employment<br>fective Dat | Date<br>e/Seq    | 11 01<br>11 01 | 2001<br>2002  | 000  |
|                                                                          | Budgeted | Title         |          | Percent    | Last                      | Actio            | on             | Curre         | ent  |
| Sel                                                                      | Salary   | Code Adloc    | Location | Effort     | Pin Cd                    | Date             |                | Empl          | Dt   |
|                                                                          | 475000   | 8946 02120003 | 02120001 | 100.00     | M09999 ME                 | 09 01            | 2006 0         | 8 01          | 2002 |
|                                                                          | 475000   | 8946 02120001 | 02120001 | 100.00     | M09999 ME                 | 09 01            | 2006 0         | 8 01          | 2002 |
|                                                                          | 425003   | 8946 02120001 | 02120001 | 100.00     | M09999                    | 09 01            | 2005 C         | 8 01          | 2002 |
|                                                                          | 425001   | 8946 02120001 | 02120001 | 100.00     | M09999 IN                 | 02 01            | 2005 C         | 8 01          | 2002 |
|                                                                          | 312000   | 8946 02120001 | 02120001 | 100.00     | M09999                    | 09 01            | 2004 C         | 8 01          | 2002 |
|                                                                          | 312000   | 8946 02120001 | 02120001 | 100.00     | M09999 OA                 | 09 01            | 2003 C         | 8 01          | 2002 |
|                                                                          | 312000   | 8946 02120001 | 02120001 | 100.00     | M09999 OA                 | 09 01            | 2003 0         | 8 01          | 2002 |
|                                                                          | 312000   | 8946 02120001 | 02120001 | 100.00     | M09999 09                 | 01 200           | )3 08 C        | 1 200         | 02   |
|                                                                          | 300000   | 8946 02120001 | 02120001 | 100.00     | M09999 OA                 | 04 01            | 2003 C         | 8 01          | 2002 |
|                                                                          | 300001   | 8946 02120001 | 02120001 | 100.00     | M09999 IN                 | 03 01            | 2003 C         | 8 01          | 2002 |
|                                                                          | 300000   | 8946 02120001 | 02120001 | 100.00     | M09999 OA                 | 11 01            | 2002 0         | 8 01          | 2002 |
| *** Press ENTER to View More Records ***                                 |          |               |          |            |                           |                  |                |               |      |
| Enter-PF1PF2PF3PF4PF5PF6PF7PF8PF9PF10PF11PF12                            |          |               |          |            |                           |                  |                |               |      |
|                                                                          | Help     | Exit Main     |          |            |                           |                  |                |               |      |

| 701 TAMUS BPP System - Employment and Salary History<br>Personnel/Budget |                                             |                          | 10/20/11 16:14<br>P BPP0040 R061 |
|--------------------------------------------------------------------------|---------------------------------------------|--------------------------|----------------------------------|
| Screen:                                                                  | _                                           |                          |                                  |
| SSN 111002                                                               | 222 Name BIEBER JUSTIN                      | Orig Employment Date     | 11 01 2001                       |
| Title Code                                                               | 8946 SPEC ADVISOR TO PRES                   | Appt Period 09 01        | 2006 08 31 2007                  |
| Adloc                                                                    | 02120003 PRESIDENT'S OFFICE                 | Annual Term 12.0         |                                  |
| Loc                                                                      | 02120001 PRESIDENT'S OFFICE                 | Action Code(s) ME        |                                  |
| FTE Mo/Hrly                                                              | 39583.33                                    | Action Date 09 01        | 2006                             |
| Perc Effort                                                              | 100.00                                      | Change Date 12 20        | 2006                             |
| PIN                                                                      | M09999                                      | Term Date                |                                  |
| Employee St                                                              | atus Cd A                                   | Retire Date              |                                  |
| Source of U<br>Enter-PF1<br>HELP                                         | pdate BUDG<br>-PF2PF3PF4PF5PF6<br>Exit Main | Term RC<br>PF7PF8PF9PF1( | )PF11PF12                        |